## **CONAT 2024 - Instructions for Authors**

## **New submission**

Go to the "User home". In the user home page you will see a list with your roles on the platform. If you are enrolled as author, you can notice the link "New Submission" on the corresponding row:

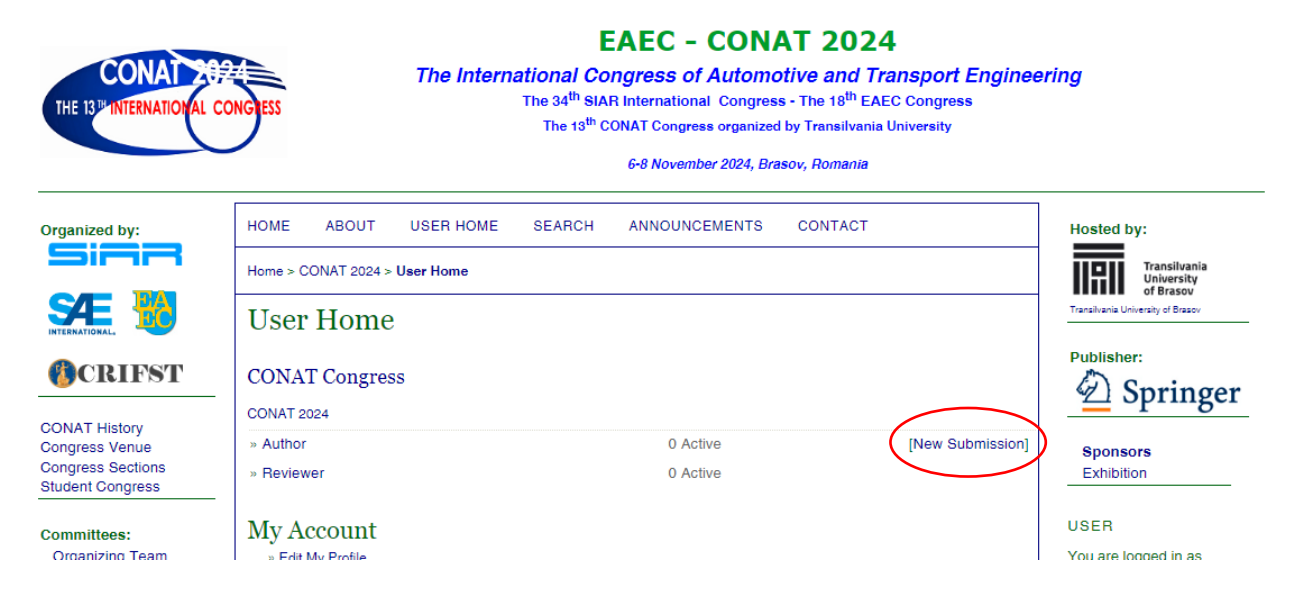

Click on "New submission" and the new page content will be displayed:

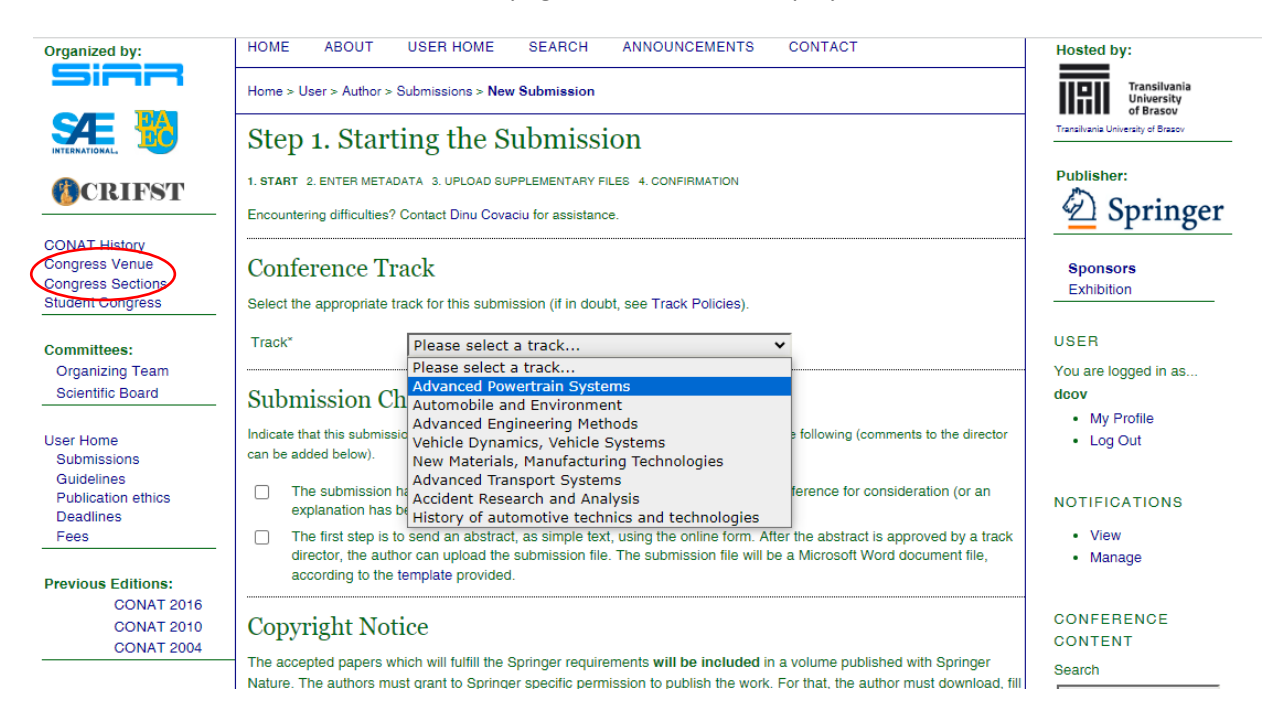

In this page, select the conference track that is appropriate for your submission. If you are not sure what each track refers to, check the "Congress Sections" page (left-side menu).

Then check the check-boxes listed as submission checklist. Scroll down and check the box under "copyright notice", then click "Save and continue".

|                                                          | The submission has not been previously published, nor is it before another conference for consideration (or an<br>explanation has been provided in Comments to the Director).                                                                                                    | NOTIFICATIONS                                                                                                    |
|----------------------------------------------------------|----------------------------------------------------------------------------------------------------|----------------------------------------------------------------------------------------------------|
| _                                                        | The first step is to send an abstract, as simple text, using the online form. After the abstract is approved by a track<br>director, the author can upload the submission file. The submission file will be a Microsoft Word document file,<br>according to the template provided.                                                                                                    | <ul><li>View</li><li>Manage</li></ul>                                                                                                    |
| Co<br>The<br>Natu<br>and<br>supp<br>othe<br>requ<br>Plea | poyright Notice accepted papers which will fulfill the Springer requirements will be included in a volume published with Springer ure. The authors must grant to Springer specific permission to publish the work. For that, the author must download, fill sign in the Consent to Publish document (which will be available soon), then upload the signed document as plementary file for each paper submitted. In case the paper includes any picture, table or results taken from the work of urs, the author should obtain the written permission from the author of the respective paper, using the "permission uest form" (will be also available soon). ase check the website regularly for updates related to Copyright. The authors agree to the terms of this Copyright Notice, which will apply to this submission if and when it is published by this conference (comments to the director can be added below). | CONFERENCE<br>CONTENT<br>Search<br>All<br>Search<br>Conference Information<br>» Overview<br>» Call for Papers<br>(January 25, 2024 -<br>March 20, 2024) |
| Ent                                                      | ve and continue Cancel                                                                                                    | <ul> <li>» Organizers and<br/>Partners</li> <li>Browse</li> <li>By Conference</li> <li>By Author</li> <li>By Title</li> </ul>                           |

The next page displays the form for submission metadata. This is the most important step. The name and email of the first author are already filled in. These are your data. If you, the submitting user, are not the author of the proposed paper, you can change these data, with the correct ones.

| Authors                                                    |                                                                                    |                                                            |
|------------------------------------------------------------|------------------------------------------------------------------------------------|------------------------------------------------------------|
| First name*                                                | Dinu                                                                               | (the given name)                                           |
| Middle name                                                |                                                                                    |                                                            |
| Last name*                                                 | Covaciu                                                                            | (the family name)                                          |
| Email*                                                     | dinu.covaciu@arbeit.ro                                                             | D                                                          |
| URL                                                        |                                                                                    |                                                            |
| Affiliation<br>(only the institution<br>name)              | Transilvania University of Br.                                                     | asov                                                       |
|                                                            |                                                                                    |                                                            |
|                                                            | X 🗈 🗞   B 🗴 [                                                                      | 1 II II II   => 🔅 🕲 🛲 🖬 🎙                                  |
|                                                            | X 🗈 🔁   B Z I                                                                      | J IΞ ]Ξ   ∞ 🔅 ֎ 🚥 🔲 💐<br>on Fraser University")            |
| Country                                                    | X 🗈 🔁   B Z Ц<br>(Your institution, e.g. "Sim<br>Romania                           | IJ IΞ IΞ   ∞ 🔅 ֎ 🖛 🔲 💐<br>non Fraser University*)<br>❤     |
| Country<br>Bio statement<br>(E.g., department<br>and rank) | X I B Z I<br>(Your institution, e.g. "Sim<br>Romania<br>Department of Automotive a | IJ III §II   ∞ 👾 ֎ нт. 🔲 💐<br>non Fraser University")<br>✓ |

Be carefully when filling this form – do not switch the first and last names. Click "Add Author" to add another author of the proposed paper. Fill in the requested data for each co-author.

| After adding all the authors, write the title and the abstract of your paper in th | e next fields. |
|------------------------------------------------------------------------------------|----------------|
|------------------------------------------------------------------------------------|----------------|

| Add Author<br>Title and Al | ostract                                                                                                    |
|----------------------------|----------------------------------------------------------------------------------------------------|
| Title*                     | Title example paper                                                                                                    |
| Abstract*                  | This is an example abstract for CONAT 2004.<br>The maximum length of an abstract is 500 words. Use this edit box to write or to paste yout abstract |
|                            | ¥ ≌ &   Β Ζ Ψ Ξ Ξ   ∞ ※ @ κm 🖬 🖏                                                                                                    |
| Indexing                   |                                                                                                    |
| Provide terms for inc      | exing the submission; separate terms with a semi-colon (term1; term2; term3).                                                                       |
| Academic disciplir         | e                                                                                                    |

Then scroll down to the bottom of the page and click "Save and continue".

Next step is to load a supplementary file. This is only in case you have data / tables / pictures / videos that support your submission. It is not mandatory to upload supplementary files.

| HOME ABOUT US                                                                                                    | ER HOME SEARCH                                                                              | ANNOUNCEMENTS                                                                                    | CONTACT                                                                                       |                                                  |
|----------------------------------------------------------------------------------------------------|---------------------------------------------------------------------------------------------|--------------------------------------------------------------------------------------------------|-----------------------------------------------------------------------------------------------|--------------------------------------------------|
| Home > User > Author > Subm                                                                                                    | issions > New Submission                                                                    |                                                                                                  |                                                                                               |                                                  |
| Step 3. Upload                                                                                                    | ing Supplem                                                                                 | entary Files                                                                                     |                                                                                               |                                                  |
| 1. START 2. ENTER METADATA                                                                                                    | 3. UPLOAD SUPPLEMENTARY                                                                     | FILES 4. CONFIRMATION                                                                            |                                                                                               |                                                  |
| This optional step allows Suppl<br>research instruments, (b) data<br>would be unavailable to reader<br>the contribution of the work. | ementary Files to be added<br>sets, which comply with the<br>s, (d) figures and tables that | to a submission. The files, wh<br>terms of the study's research<br>cannot be integrated into the | iich can be in any format, n<br>ethics review, (c) sources t<br>text itself, or other materia | night include<br>hat otherwise<br>Is that add to |
|                                                                                                    |                                                                                             |                                                                                                  |                                                                                               |                                                  |
| ID TITLE                                                                                                    |                                                                                             | ORIGINAL FILE NAME                                                                               | DATE UPLOADED                                                                                 | ACTION                                           |
| ID TITLE                                                                                                    | No supplementary files h                                                                    | ORIGINAL FILE NAME<br>ave been added to this sub                                                 | DATE UPLOADED                                                                                 | ACTION                                           |
| ID TITLE<br>Upload supplementary file                                                                                                | No supplementary files h                                                                    | ORIGINAL FILE NAME<br>ave been added to this sub<br>to file chosen                               | DATE UPLOADED                                                                                 | ACTION                                           |

Click "Save and continue" to proceed to the next step.

| iome >                    | User > Author > Submission:                                                                    | s > New Submission                                         |                                                      |                                             |                        |
|---------------------------|------------------------------------------------------------------------------------------------|------------------------------------------------------------|------------------------------------------------------|---------------------------------------------|------------------------|
| Ster                      | o 4. Confirmin                                                                                 | ig the Submi                                               | ission                                               |                                             |                        |
| . START                   | 2. ENTER METADATA 3. UPL                                                                       | OAD SUPPLEMENTARY FILE                                     | ES 4. CONFIRMATION                                   |                                             |                        |
| o subn                    | nit your manuscript to CONAT                                                                   | Congress click Einish Su                                   | herionian. The submission                            | the sector of a sector of                   | t will receive on      |
| cknowl                    | edgement by email and will b                                                                   | e able to view the submis                                  | sion's progress through th                           | ns principal contac<br>le editorial process | s by logging in to the |
| cknowl<br>onferer         | edgement by email and will b<br>nce web site. Thank you for y                                  | e able to view the submis<br>our interest in publishing v  | sion's progress through th<br>with CONAT Congress.   | e editorial process                         | s by logging in to the |
| cknowl<br>onferer         | edgement by email and will b<br>nce web site. Thank you for y                                  | e able to view the submis<br>our interest in publishing v  | ision's progress through the<br>with CONAT Congress. | e editorial process                         | s by logging in to the |
| cknowl<br>onferer<br>File | edgement by email and will b<br>nee web site. Thank you for y<br>Summary<br>ORIGINAL FILE NAME | e able to view the submiss<br>our interest in publishing v | ision's progress through th<br>with CONAT Congress.  | e editorial process<br>E SIZE               | by logging in to the   |

Click "Finish submission" to save your submission (abstract) on the congress platform. After that, your submission is visible for the track director and you will receive a confirmation message by email.

This is the confirmation page:

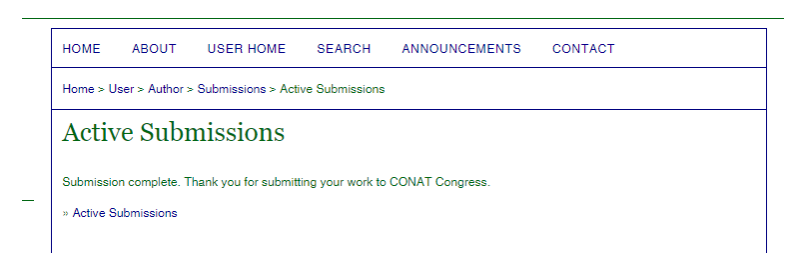

When click on "Active Submissions", the following page is displayed:

| HOME                             | ABOUT                                      | r use             | R HOME               | SEARCH | ANNOUNCEMENTS       | CONTACT            |  |  |  |
|----------------------------------|--------------------------------------------|-------------------|----------------------|--------|---------------------|--------------------|--|--|--|
| Home >                           | Home > User > Author > Active Submissions  |                   |                      |        |                     |                    |  |  |  |
| Acti                             | ve Su                                      | bmiss             | sions                |        |                     |                    |  |  |  |
| ACTIVE                           | ARCHIVE                                    |                   |                      |        |                     |                    |  |  |  |
| ID                               | MM-DD<br>SUBMIT                            | TRACK             | AUTHORS              |        | TITLE               | STATUS             |  |  |  |
| 751                              | 02-05                                      | POW               | Covaciu,<br>SecondAu | Ithor  | TITLE EXAMPLE PAPER | ABSTRACT IN REVIEW |  |  |  |
| 1 - 1 o<br>Start her<br>SUBMIT / | f 1 Items<br>re to submit :<br>A NEW PAPER | a paper to 1<br>R | this conferenc       | æ.     |                     |                    |  |  |  |

Your submission status is now "Abstract in Review".

Check your inbox, where you should find a message with the subject "[CONAT2024] Submission Upload Acknowledgement", and with the following content (with your name and title of your proposal):

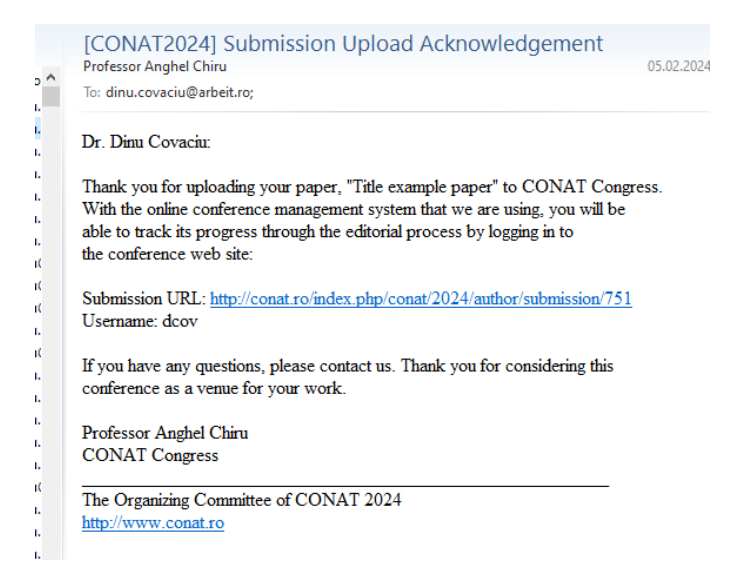

On the congress platform, you can edit your submission (edit the title, abstract, authors' info) as long as the submission status is "Abstract in Review".

## Uploading the paper

After your abstract is accepted, you will receive a message from the track director and, on the platform, the status of your submission is changed in "Awaiting upload". Even if you did not receive the email from the track director, if the status of the submission is "Awaiting upload", that means your abstract is accepted and you can upload your paper.

| HOME      | ABOU            | T USE             | R HOME         | SEARCH       | ANNOUNCEMENTS   | CONTACT |                 |
|-----------|-----------------|-------------------|----------------|--------------|-----------------|---------|-----------------|
| Home >    | User > Auth     | or > Active       | e Submission   | 18           |                 |         |                 |
| Acti      | ve Su           | bmiss             | sions          |              |                 |         |                 |
| ACTIVE    | ARCHIVE         |                   |                |              |                 |         |                 |
| ID        | MM-DD<br>SUBMIT | TRACK             | AUTHORS        |              | TITLE           |         | STATUS          |
| 751       | 02-05           | POW               | Covaciu, S     | SecondAuthor | TITLE EXAMPLE F | APER    | AWAITING UPLOAD |
| 1-10      | f 1 Items       |                   |                |              |                 |         |                 |
| Start her | e to submit     | a paper to t<br>R | this conferenc | e.           |                 |         |                 |
|           |                 |                   |                |              |                 |         |                 |

Now you can upload the submission file, which should be a MsWord document (.doc or .docx), according to the template provided

(https://conat.ro/public/conferences/1/schedConfs/1/template/splnproc2311.docm).

When the document is ready, on your computer, click on the title of your paper (see the picture above), or on the link "Awaiting upload" to go to the next step:

| Home > User > Author > Submissions > New Submission                                                                                                    |
|----------------------------------------------------------------------------------------------------|
| Step 3. Uploading the Submission                                                                                                    |
| 3. UPLOAD SUBMISSION 4. UPLOAD SUPPLEMENTARY FILES 5. CONFIRMATION                                                                                                    |
| To upload a paper to this conference, complete the following steps.                                                                                                    |
| <ol> <li>On this page, click Browse (or Choose File) which opens a Choose File window for locating the file on the hard drive of your computer.</li> <li>Locate the file you wish to submit and highlight it.</li> </ol>                                                                                                    |
| <ol> <li>Click Open on the Choose File window, which places the name of the file on this page.</li> <li>Click Upload on this page, which uploads the file from the computer to the conference's web site and renames it following the conference's conventions.</li> <li>Once the submission is uploaded, click Save and Continue at the bottom of this page.</li> </ol> |
| Encountering difficulties? Contact Dinu Covaciu for assistance.                                                                                                    |
| Submission File                                                                                                    |
| No submission file uploaded.                                                                                                    |
| Upload submission file Choose File No file chosen Upload                                                                                                    |
| Save and continue Cancel                                                                                                    |
|                                                                                                    |

Here, use the button "Choose file" to select the document from your computer, the select "Upload". The page is update, like in the example below.

| HOME ABOUT                                                                                                    | USER HOME SEARCH ANNOUNCEMENTS CONTACT                                                                                                    |
|----------------------------------------------------------------------------------------------------|----------------------------------------------------------------------------------------------------|
| Home > User > Author >                                                                                                    | Submissions > New Submission                                                                                                    |
| Step 3. Uplo                                                                                                    | ading the Submission                                                                                                    |
| 3. UPLOAD SUBMISSION                                                                                                    | UPLOAD SUPPLEMENTARY FILES 5. CONFIRMATION                                                                                                    |
| To upload a paper to this                                                                                                    | conference, complete the following steps.                                                                                                    |
| 2. Locate the file yo     3. Click Open on the     4. Click Upload on th     conventions.     5. Once the submiss     Encountering difficulties?     Submission F | wish to submit and highlight it.<br>Choose File window, which places the name of the file on this page.<br>is page, which uploads the file from the computer to the conference's web site and renames it following the conference<br>ion is uploaded, click Save and Continue at the bottom of this page.<br>Contact Dinu Covaciu for assistance. |
| File name                                                                                                    | 751-888-1-SM.docx                                                                                                    |
| Original file name                                                                                                    | Conference+Proposal+Form.docx                                                                                                    |
| File size                                                                                                    | 114KB                                                                                                    |
| Date uploaded                                                                                                    | 2024-02-27 12:51 PM                                                                                                    |
| Replace submission fi                                                                                                    | Choose File No file chosen Upload                                                                                                    |
| Save and continue                                                                                                    | ancel                                                                                                    |

If the uploaded file is not the correct one, you can change it in this step. Otherwise, press "Save and continue" to proceed to the next step.

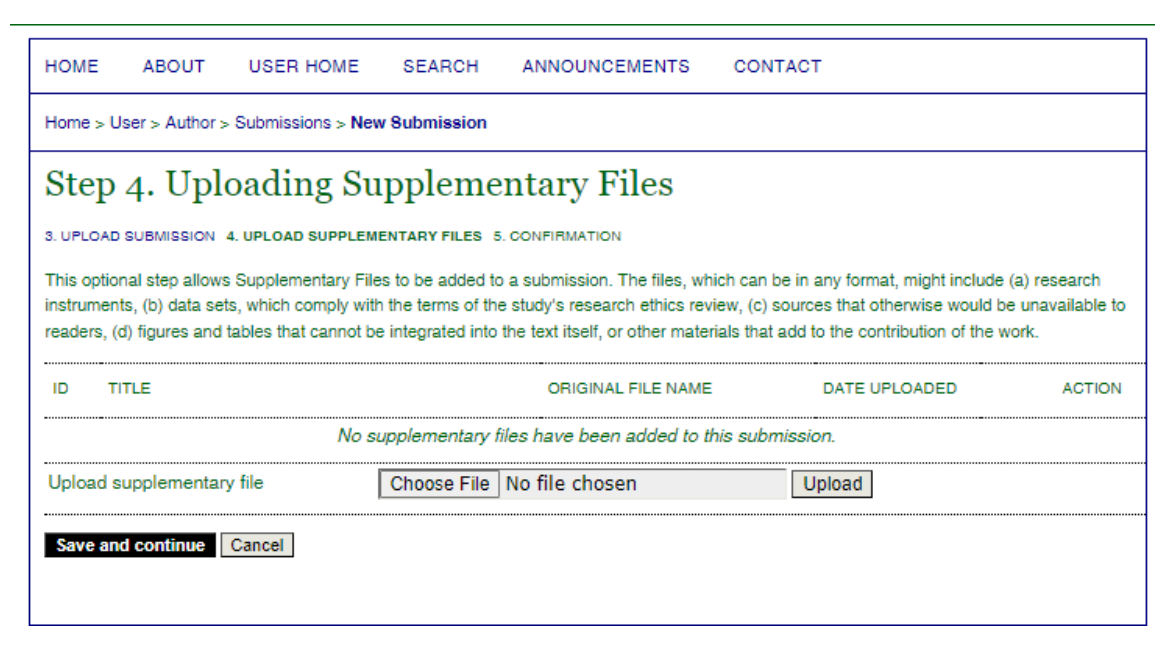

Now you can upload supplementary files, if there are some. The procedure is similar with uploading the submission file. The supplementary files are not mandatory, so you can go through this step, by clicking "Save and continue".

| HOME                                           | ABOUT                                                     | USER HOME                                                                      | SEARCH                                              | ANNOUNCEMENTS                                                                         | CONTACT                                                     |                                                        |
|------------------------------------------------|-----------------------------------------------------------|--------------------------------------------------------------------------------|-----------------------------------------------------|---------------------------------------------------------------------------------------|-------------------------------------------------------------|--------------------------------------------------------|
| Home > U                                       | ser > Author >                                            | Submissions > New                                                              | Submission                                          |                                                                                       |                                                             |                                                        |
| Step                                           | 5. Con                                                    | firming th                                                                     | ie Subr                                             | nission                                                                               |                                                             |                                                        |
| 3. UPLOAD                                      | SUBMISSION ·                                              | 4. UPLOAD SUPPLEME                                                             | NTARY FILES 5.                                      | CONFIRMATION                                                                          |                                                             |                                                        |
| To submit<br>acknowled<br>site. Than<br>File S | your manuscr<br>Igement by en<br>k you for your<br>ummary | ipt to CONAT Interna<br>nail and will be able t<br>interest in publishing<br>7 | tional Congress<br>o view the subm<br>with CONAT In | click Finish Submission. Th<br>iission's progress through th<br>ternational Congress. | e submission's principal co<br>e editorial process by loggi | ontact will receive an<br>ing in to the conference web |
| ID                                             | ORIGINAL                                                  | FILE NAME                                                                      |                                                     | TYPE                                                                                  | FILE SIZE                                                   | DATE UPLOADED                                          |
| 888                                            | CONFER                                                    | ENCE+PROPOSAL+F                                                                | ORM.DOCX                                            | Submission File                                                                       | 114KB                                                       | 02-27                                                  |
| Finish S                                       | ubmission                                                 | Cancel                                                                         |                                                     |                                                                                       |                                                             |                                                        |

The final step is to confirm your submission – press "Finish Submission". Only after this confirmation your paper is visible for the track director and can be reviewed.

After finishing submission, you should see the following screen.

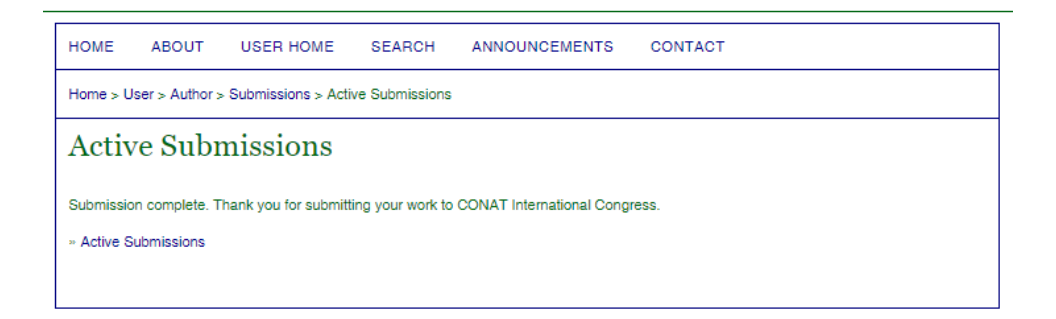

The next phase is the **peer-review**.

During the peer-review, you cannot change anything to your paper.

When the peer-review is ready, you will receive a message (by email) with the decision. If the paper is rejected, you have nothing else to do. If it is accepted, you will receive further instructions by email.

If the decision is "Revision required", then the comments of the reviewers should be inserted in the received message. The status of your submission, on the platform is "Paper in review. Revisions required":

| Active Submissions |              |            |                  |                     |                    |  |  |
|--------------------|--------------|------------|------------------|---------------------|--------------------|--|--|
| ACTIVE             | ARCHIVE      |            |                  |                     |                    |  |  |
|                    | MM-DD        |            |                  |                     |                    |  |  |
| ID                 | SUBMIT       | TRACK      | AUTHORS          | TITLE               | STATUS             |  |  |
| 751                | 02-27        | POW        | Covaciu,         | TITLE EXAMPLE PAPER | PAPER IN REVIEW    |  |  |
|                    |              |            | SecondAuthor     |                     | REVISIONS REQUIRED |  |  |
| 1 - 1 0            | f 1 Items    |            |                  |                     |                    |  |  |
|                    |              |            |                  |                     |                    |  |  |
| start nei          | re to submit | a paper to | inis conterence. |                     |                    |  |  |

When selecting the paper in the above screen, you will see the "Summary" page:

| #751 Summary                         |                                   |                          |  |  |
|--------------------------------------|-----------------------------------|--------------------------|--|--|
| SUMMARY ABSTRACT REVIEW PAPER REVIEW |                                   |                          |  |  |
| Submission                           |                                   |                          |  |  |
| Authors                              | Dinu Covaciu, Ionel Secor         | ndAuthor                 |  |  |
| Title                                | Title example paper               |                          |  |  |
| Original file                        | 751-888-1-SM.DOCX 2024-0          | 02-27                    |  |  |
| Supp. files                          | None                              | ADD A SUPPLEMENTARY FILE |  |  |
| Submitter                            | CONAT 2024 Organizing Committee 🖾 |                          |  |  |
| Date submitted                       | February 27, 2024 - 01:06         | i PM                     |  |  |
| Track                                | Advanced Powertrain Sys           | Powertrain Systems       |  |  |
| Director                             | Dinu Covaciu 🖾 (Director)         |                          |  |  |
| Status                               |                                   |                          |  |  |
| Status                               | Paper In Review                   |                          |  |  |
| Initiated                            | 2024-06-19                        |                          |  |  |
| Last modified                        | 2024-06-19                        |                          |  |  |
| Submission                           | Metadata                          |                          |  |  |
| EDIT METADATA                        |                                   |                          |  |  |
| Authors                              |                                   |                          |  |  |
| Name                                 | Dinu Covaciu 💷                    |                          |  |  |

Here you can edit, for example, the metadata (click on the link "Edit metadata"), to update the title, the abstract, even the list of authors – these info are those visible on the website.

Select the page "Paper review" to see the following page:

| #751 Paper Review                    |                                           |  |
|--------------------------------------|-------------------------------------------|--|
| SUMMARY ABSTRACT REVIEW PAPER REVIEW |                                           |  |
| Submission                           |                                           |  |
| Authors                              | Dinu Covaciu, Ionel SecondAuthor 🖾        |  |
| Title                                | Title example paper                       |  |
| Track                                | Advanced Powertrain Systems               |  |
| Director                             | Dinu Covaciu 🖾                            |  |
| Peer Review                          |                                           |  |
| Review Version                       | 751-889-1-RV.DOCX 2024-02-27              |  |
| Initiated                            | 2024-02-27                                |  |
| Last modified                        | 2024-06-19                                |  |
| Uploaded file                        | None                                      |  |
| Director Version                     | None                                      |  |
| Author Version                       | None                                      |  |
| Director Decision                    |                                           |  |
| Decision                             | Revisions Required 2024-06-19             |  |
| Notify Director                      | Director/Author Email Record Q 2024-06-19 |  |
| Director Version                     | None                                      |  |
| Author Version                       | None                                      |  |
| Upload Author<br>Version             | Choose File No file chosen Upload         |  |

In this page you can notice the buttons "Choose file" and "Upload" – these should be used to upload the new version of your paper. After uploading the file, the screen is changed again to the "Summary" page. Select again "Paper review".

| Director                                        | Dinu Covaciu 🖴                            |  |  |
|-------------------------------------------------|-------------------------------------------|--|--|
| Peer Review                                     |                                           |  |  |
| Review Version                                  | 751-889-1-RV.DOCX 2024-02-27              |  |  |
| Initiated                                       | 2024-02-27                                |  |  |
| Last modified                                   | 2024-06-19                                |  |  |
| Uploaded file                                   | None                                      |  |  |
| Director Version                                | None                                      |  |  |
| Author Version                                  | 751-1153-1-DR.DOCX 2024-06-19             |  |  |
| Director Decision Revisions Required 2024.06.19 |                                           |  |  |
| Notify Director                                 | Director/Author Email Record 🗬 2024-06-19 |  |  |
| Director Version None                           |                                           |  |  |
| Author Version                                  | 751-1153-1-DR.DOCX 2024-06-19 DELETE      |  |  |
| Upload Author<br>Version                        | Choose File No file chosen Upload         |  |  |
|                                                 |                                           |  |  |

You can see now in this page both the previous "review version", and the new "author version" of your paper.

Also after uploading the new version, click on the small envelope icon to send a message to the director, to inform him that the paper was improved.

Now you should wait again for the director decision (which should be final).